## GOVERNMENT OF INDIA (भारत सरकार) Ministry of Railways (रेल मंत्रालय) Railway Board (रेलवे बोर्ड)

#### File No. PC-VII/2020/HRMS/16

New Delhi, dated: 14.12.2020

The General Manager/CAOs(R), All India Railways & Production Units, (As per mailing list)

### Sub: User Manual for PF Loan & Advance Module of HRMS

PF Loan & Advance module of HRMS was launched by CRB & CEO for use across all offices of Indian railways. Online training for operation of the PF Loan & Advance Module was also provided by CRIS to all the employees.

2. Now, in order to serve as a guide and ready reckoner, a User Guide and a detailed User Manual is enclosed below and have also been uploaded on the website of Indian Railways at the following location:

<u>http://www.indianrailways.gov.in/railwayboard/</u>  $\rightarrow$  About Indian Railways  $\rightarrow$ Corporate Overview  $\rightarrow$  Directorates  $\rightarrow$  Pay Commission  $\rightarrow$  Pay Commission-VII

3. It is requested that the User Guide and User Manual be circulated widely among the staff in the respective Railways for smooth and timely implementation of HRMS.

Encl: 1. User Guide on PF Advance Module2. User Manual on PF Advance Module

(JAYA KUMAR G) Deputy Director/ Pay Commission-VII & HRMS Railway Board

File No. PC-VII/2020/HRMS/16 Copy forwarded to :- New Delhi, dated: 14.12.2020

1. PFAs All Indian Railways, PUs, NFR(Const)

- 2. The Principal, National Academy of Indian Railways, Vadodara.
- 3. The General Manager, CORE/Allahabad
- 4. The Director General, RDSO, Lucknow,
- 5. The General Manager and FA&CAO, Metro Railway
- 6. The CAO and PFA, COFMOW/New Delhi
- 7. The CAO(Const), MTP(R)/Mumbai
- 8. The CAO(MTP(R) Chennai
- 9. The Director, CAMTECH/Gwalior
- 10. The Director (a) IRIEEN, Nasik, (b) IRICEN, Pune (c) IRIMEE, Jamalpur (d) IRISET, Secunderabad
- 11. The Managing Directors RITES, IRCON, CRIS, IRFC, CONCOR, RVNL, DFCCIL, KRCL.
- 12. The Chairman-cum-Managing Director, Konkan Railway Corporation, New Delhi.
- 13. The Pay & Accounts Officer, Railway Board, Rail Bhawan, New Delhi.
- 14. The General Secretary, IRCA/New Delhi.
- 15. The Commissioner, Railway Safety, Lucknow.
- 16. Executive Director (Finance), RDSO, Lucknow.
- 17. The Chairman, RCC Lok Sabha Secretariat, New Delhi.
- 18. The Chairman, RRT, Chennai.
- 19. The Chairman, RCT.
- 20. The Chairman RRB/Ajmer, Ahmedabad, Allahabad, Bangalore, Bhopal, Bhubaneshwar, Chandigarh, Chennai, Calcutta, Jammu, Gorakhpur, Guwahati, Malda, Mumbai, Muzaffarpur, Patna, Ranchi, Secunderabad and Trivandrum.
- 21. The Editor, 'Bhartiya Rail'.
- 22. The Editor, 'Indian Railways'.
- 23. The Chairman, Passenger Services Committee.
- 24. The Chairman, Passenger Amenities Committee.
- **25.** The C.A.O. (A) MTP (G)/ Mumbai (B) MTP (G)/Chennai.
- 26. Office of the Chief Project Administrator (Telecom), Indian Railway Central Organisation for Telecom Consultancy, Shivaji Bridge, New Delhi.
- 27. The Chief Mining Advisor, Ministry of Railway, Dhanbad.
- 28. The C.A.O. (Const.), Central Railway, Mumbai.
- **29.** The Liaison Officer, VII CPC, All Indian Railways and PUs/RDSO/Trg. Institutes Metro Railway/COFMOW/CORE/RSC etc.
- 30. The Director (Movement) Railways/Calcutta.
- 31. General Manager/HRMS/CRIS

Haya Kumar G) Deputy Director, Pay Commission-VII Railway Board

#### File No. PC-VII/2020/HRMS/16

#### New Delhi, dated: 14.12.2020

#### Copy forwarded to:-

- 1. The General Secretary, AIRF, Room No. 253, Rail Bhawan
- 2. The General Secretary, NFIR, Room No. 256 E, Rail Bhawan
- **3.** Copy to all members of the National Council, Departmental Council and Secretary Staff Side, National Council, 13-C, Ferozshah Road, New Delhi
- 4. The Secretary General, Federation of Railway Officers' Association.
- 5. All India SC/ST Railway Employee's Association, Room No. 7, Rail Bhawan.
- 6. All India O.B.C. Railway Employee's Federation, Room No. 48, Rail Bhawan
- 7. The Secretary General, AIRPFA, Room No. 256-D, Rail Bhawan.
- 8. The Secretary General, Indian Railway Promotee Officers Federation
- 9. The Secretary, Railway Board Secretariat Service, Group 'A' Officers Association. Room No. 402, Rail Bhawan.
- 10. The Secretary, RBSS Group 'B' Officers Association.
- 11. The Secretary, Railway Board Ministerial Staff Association.
- 12. The Secretary, Non-Ministerial Staff Association (Railway Board).

For Secretary, Railway Board

#### Copy to:-

PSOs/Sr.PPSs/PPSs/PSs/PAs to:-

MR, MSR(S), MSR(G), CRB & CEO, Member (Finance), Member (Infrastructure), Member (Traction & Rolling Stock), Member (Operations & Business Development), Secretary/RB, DG/HR, DG/RHS, DG/RPF, All Additional Members/ Advisors/ Executive Directors/Joint Secretaries.

Cash - I, II, & III, Budget, E(P&A) I & II, E(G), E(NG) I & II, PC – III, PC-IV, PC-V, PC-VI, E(LR) I & II, F(E) - I, II & III, F(E) Special, Security (E), Accounts III, ERB - I, II, III, IV, V & VI, G(Pass), G(Acc), RB(Welfare), E(SCT) I & II, E(O) I, II III & III(CC), E(GR) I & II, E(GP), E(GC), PR, branches of Railway Board.

## **PF Loan Application**

### Employee

- Go to <u>https://hrms.indianrail.gov.in/HRMS</u>
- Enter User Id, Password and OTP.
- Go to Loan and Advances -> My PF Loan Applications menu.
- Click on "New Application" Button.
- Employee's basic, bank details, last PF loan details and PF balance are shown.
- Employee selects PF loan type, withdrawal reason, enter amount, remarks and submit.

### PF Loan Dealing Clerk/Verifying Authority/Accepting Authority

- Click on Loan and Advances ->PF Loan Applications menu
- List of Applications are shown.
- Click on Application number.
- PF loan application details are shown.
- Enter remarks and press forward/Reject button.
- Accepting Authority digital sign application and accept. On accepting a PDF file is generated and digitally signed. Same Signed PDF file along with application data is sent to account dept through IPAS system.
- On every change of status of PF Loan application, a SMS is sent on employee mobile number.

### **IPAS system process**

• Whenever application's status is changes in IPAS system, same is reflected in HRMS application in application list in Loan and Advances -> My PF Loan Applications menu.

# PF Loan and Advances- User Manual

# \* For Unit Admin

1. Go to HRMS application <a href="http://10.77.48.16:8080/HRMSDEV/">http://10.77.48.16:8080/HRMSDEV/</a> and login using HRMS ID & Password

2. Enter OTP as 31120.

## A. PF Loan Dealing Clerk, PF Loan Verifying and PF Loan Accepting Authority creation

1. If the user is not already created for HRMS application, go to *Admin Section>Create User*.

2. Enter the IPAS ID/ HRMS ID of the user and click on 'Go' button

3. Enter the mobile number of the employee and select user type as 'LDC'/'LVA'/'LAA' for PF Loan Dealing Clerk, PF Loan Verifying Authority, PF Loan Accepting Authority respectively from the dropdown and click on '*Create User*'.

| IR-HRMS                     | =                                               |                                                         | ıe @ 7786940452 ,9971535534,798254 | 2883 For OTP @ 7267910583,9953780947 For ePass | related er 🧕 🏾 🌋 |      | ING 🔹 🗮     |
|-----------------------------|-------------------------------------------------|---------------------------------------------------------|------------------------------------|------------------------------------------------|------------------|------|-------------|
| Dashboard                   | Home / Admin Section / Create Users             |                                                         |                                    |                                                |                  |      |             |
|                             |                                                 |                                                         |                                    |                                                |                  |      |             |
| IRHRMS-ESS                  | Create Users                                    |                                                         |                                    |                                                |                  |      |             |
| Admin Section               | To 'Update Mobile Number' or 'Reset Passowrd' f | for user, enter employee HRMS/User ID and click on 'Go' |                                    |                                                |                  |      |             |
| Assign Bill Units           |                                                 |                                                         |                                    | _                                              |                  |      |             |
| Create User                 | IPAS/HRMS ID *                                  | IPAS/HRMS ID                                            |                                    | Go                                             |                  |      |             |
| Change Role                 | User Id *                                       | User Id                                                 |                                    | HRMS ID *                                      | Employee Number  |      |             |
| Relationship Assignment     |                                                 |                                                         |                                    |                                                |                  |      |             |
| Bulk Return Accepted Record | Employee Name *                                 | Employee Name                                           |                                    | Nickname *                                     | Nickname         |      | _           |
| Actual Status Summary       | Mobile number *                                 | 9999999999                                              |                                    | User Type *                                    | Please Select    |      | ~           |
| Miscellaneous Reports       |                                                 |                                                         |                                    |                                                |                  |      |             |
| Data Entry Progress         | Create User Reset Password                      | Update Mobile Reset                                     |                                    |                                                |                  |      |             |
| Pending Task                |                                                 |                                                         |                                    |                                                |                  |      |             |
| ₹ Loan & Advances •         | LIST OF USERS IN NORTHER                        | RN RAILWAY/ HQ                                          |                                    |                                                |                  | Load | User List 🛛 |
| 👑 Employee Master 🔹         |                                                 |                                                         |                                    |                                                |                  |      |             |

4. If user already exists in HRMS application, Go to *Admin Section* >*Change Role*.

5. Add role of 'LDC'/'LVA'/'LAA' for PF Loan Dealing Clerk, PF Loan Verifying Authority, PF Loan Accepting Authority respectively to user.

## B. LDC, LVA, LAA mapping

1. Login to HRMS application with Unit Admin's ID.

2. Click on Loan & Advances > PF Loan Authority Matrix

3. Select Loan Dealing Authority, Loan Verification Authority and Loan Acceptance Authority from the list for the respective unit and click on 'Submit' button.

| IR-HRMS                           | ≡        |                        | 61539,99                                                                     | 71168228 or write to us at irhrms@cris.org.in |   | 🚳 🖈 Өнөр 💾 🖤                 |   |
|-----------------------------------|----------|------------------------|------------------------------------------------------------------------------|-----------------------------------------------|---|------------------------------|---|
| ② Dashboard                       | Home /   | Loan & Advance /       | PF Loan Authority Relationship                                               |                                               |   |                              |   |
| IRHRMS-ESS                        | CZ PF    | Loan Authority Relat   | lionship                                                                     |                                               |   |                              |   |
| Admin Section                     | Select I | PF Loan Verification 8 | 5: PF Loan Acceptance Authority for the PF Dealing Clerk for NORTHERN RAILWA | Y/ HQ.                                        |   |                              |   |
| Loan & Advances  Assign Employees | Sr. N    | lo.                    | PF Loan Dealing Clerk                                                        | PF Loan Verification Authority                |   | PF Loan Acceptance Authority |   |
| PF Loan Authority Matrix          | 1        |                        | AJAY SINGH RAWAT (ERIFIO)                                                    | ANIL KUMAR (OMWWEO)                           | ~ | AJAY KAKKAR (THOFIW)         | ~ |
| Employee Master                   | 2        |                        | ALAM SINGH (ROWDOM)                                                          |                                               |   |                              |   |
| e-sr · · ·                        |          |                        | ALANI JIKUT (ALTIJUMI)                                                       | ANIL KUMAR (OMWWEO)                           | ~ | AJAY KAKKAR (THOFIW)         | × |
| MIS Reports                       | 3        |                        | ANIL KUMAR MAHTO (GNZDQL)                                                    | ANIL KUMAR (OMWWEO)                           | ~ | AJAY KAKKAR (THOFIW)         | ~ |
| APAR-HELP<br>Display Valid Forms  |          |                        |                                                                              |                                               |   |                              |   |
| dept-cell                         | Sul      | bmit Reset             |                                                                              |                                               |   |                              |   |
| 🛷 Pass 👻                          | -        |                        |                                                                              |                                               |   |                              |   |
| Executive Record                  |          |                        |                                                                              |                                               |   |                              |   |

### C. Employee assignment to LDC

- 1. Login To HRMS application with Unit Admin's ID
- 2. Click on Loan & Advances >Assign Employees

3. Select PF Loan Dealing Authority from the list to whom Employees needs to be assigned and click on '*Go*' button.

| (2) Dashboard            |   | Home / Loan & Advances / Assign Employee          | ;                                                                 |                                            |                                               |                              |                                                                 |   |  |
|--------------------------|---|---------------------------------------------------|-------------------------------------------------------------------|--------------------------------------------|-----------------------------------------------|------------------------------|-----------------------------------------------------------------|---|--|
| IRHRMS-ESS               | ÷ | C Assign Employees                                | Assign Employees                                                  |                                            |                                               |                              |                                                                 |   |  |
| ■ Admin Section          | - |                                                   |                                                                   |                                            |                                               |                              |                                                                 |   |  |
| ₹ Loan & Advances        | • | Select the PF Loan Dealing Authority.             |                                                                   |                                            |                                               | _                            |                                                                 |   |  |
| Assign Employees         |   |                                                   | PF Loan Dealing Authority "                                       | PF Loan Dealing Authority * Please select  |                                               | Go                           |                                                                 |   |  |
| PF Loan Authority Matrix |   |                                                   |                                                                   |                                            |                                               |                              |                                                                 |   |  |
| 🖀 Employee Master        | * | UNIT: NORTHERN RAILWAY/ HQ                        |                                                                   |                                            |                                               |                              |                                                                 |   |  |
| 🥃 e-SR                   | - |                                                   |                                                                   |                                            |                                               |                              |                                                                 |   |  |
| APAR                     | • |                                                   | Click to Toggle between Bulk Assignment a                         | and One to One assignment                  | 🔮 Bulk                                        |                              |                                                                 |   |  |
| 🛷 Pass                   | * | Select Billunit, department , designations & Stat | ion of the employees from the dropdown which needs to be assigned | d to the PF Loan Dealing Authority. Add mu | Itiple rows by clicking on '+' icon. If emplo | yees present in the combinat | ion selected are already assigned to some other PF Loan Dealing |   |  |
| I Executive Record       | - | Authority then the previous assignment will be o  | overwritten.                                                      |                                            |                                               |                              |                                                                 |   |  |
| Dffice Orders            | - | Total Employees in unit : 7726                    |                                                                   |                                            |                                               |                              | Total Employees In Range for LDC :                              | 0 |  |
| III Career Events Update | - | c .                                               |                                                                   |                                            |                                               |                              | _                                                               |   |  |
| Grievance                | - | sr.<br>No. Bill Unit                              | Station                                                           | Department                                 | Designation                                   | To be assigned               | Already Assigned to some LDC                                    |   |  |
| Settlement               | - | 1 Select Bill Unit 🗸                              | Select Station 🗸                                                  | Select Department 🗸 🗸                      | Select designation                            | 0                            | 0 (Click on Count to un-assign)                                 | 1 |  |
|                          |   |                                                   |                                                                   |                                            |                                               |                              |                                                                 |   |  |
|                          |   | Assign Employees Reset                            |                                                                   |                                            |                                               |                              |                                                                 |   |  |

4. **For bulk assignment**, select the bill unit, station, department & designation combination. The count of to be assigned employees and those employees which are already assigned to some LDC will be shown. Add more rows by clicking on '+' and remove rows by clicking on '-' icon

| Dashbaard                |   | Home / Loan & Advances / Assign Employees                                                                                                    |  |  |  |  |  |  |
|--------------------------|---|----------------------------------------------------------------------------------------------------|--|--|--|--|--|--|
| Cashboard                |   |                                                                                                    |  |  |  |  |  |  |
| IRHRMS-ESS               | • | C Asign Employees                                                                                                    |  |  |  |  |  |  |
| $\equiv$ Admin Section   | * | Charles & Landon State State                                                                                                    |  |  |  |  |  |  |
| ₹ Loan & Advances        | • |                                                                                                    |  |  |  |  |  |  |
| Assign Employees         |   | Pr Loan Leaning Automy * Aust Sinon Austral (24762) * Go                                                                                                    |  |  |  |  |  |  |
| PF Loan Authority Matrix |   |                                                                                                    |  |  |  |  |  |  |
| 嶜 Employee Master        | - | UNIT: NORTHERN RAILWAY/ HQ                                                                                                    |  |  |  |  |  |  |
| ■ e-SR                   | * |                                                                                                    |  |  |  |  |  |  |
| APAR                     | • | Click to Toggle between Bulk Assignment and One to One assignment 😂 Bulk                                                                                                    |  |  |  |  |  |  |
| MIS Reports              |   | Select Billunit, department, designations & Station of the employees from the dropdown which needs to be assigned to the PF Loan Dealing Autoriny. Add multiple rows by clicking on '+' icon. If employees present in the combination selected are already assigned to some other PF Loan Dealing |  |  |  |  |  |  |
| APAR-HELP                |   | Authority then the previous assignment will be overwritten.                                                                                                    |  |  |  |  |  |  |
| Display Valid Forms      |   | Total Employees in unit : 7726 Total Employees in range for AJAY SINGH RAWAT (ERIFIO) : 0                                                                                                    |  |  |  |  |  |  |
| dept-cell                |   |                                                                                                    |  |  |  |  |  |  |
| completed-files          |   | No. Bill Unit Station Department Designation To be assigned Already Assigned to some LDC                                                                                                    |  |  |  |  |  |  |
| status report            |   | 1 Select Bill Unit V Select Station V Select Department V Select designation V 0 (Click on Count to un-assign)                                                                                                    |  |  |  |  |  |  |
| suggetions               |   |                                                                                                    |  |  |  |  |  |  |
| test                     |   |                                                                                                    |  |  |  |  |  |  |
| 🛷 Pass                   | * | Acsign Employees Reset                                                                                                    |  |  |  |  |  |  |
| Executive Record         | • |                                                                                                    |  |  |  |  |  |  |
| Cffice Orders            | * | Total employees assigned to AJAY SINGH RAWAT (ERIFIO) : 119                                                                                                    |  |  |  |  |  |  |

- 5. Click on 'Assign Employees' button to assign selected employees to the LDC.
- 6. For Assignment based on employee ID, click on the icon shown in below image

| UNIT: JODHPUR WORKSHOP/ WSH                                                         | Toggle between Bulk<br>Assignment and One to One<br>assignment |             |
|-------------------------------------------------------------------------------------|----------------------------------------------------------------|-------------|
| Click to Toggle between Bulk Assignment and One to One assignmer                    | t 🔮 Bulk                                                       |             |
| Select Billunit, department & designations of the employees from the dropdown which | needs to be assigned to the assisting Autio                    | rity. Add r |

employees present in the combination selected are already assigned to some other Issuing Authority then the previous assignment will be overwrite

## 7. Enter the HRMS ID/IPAS Employee ID of the employee and press 'Tab' key

| IR-HRMS                                                     |   | ≡          |                                                                                                    | ielpdesl                                  | k :- HRMS application related issue @ 7786      | 940452 ,9971535534,7982542883        | For OTP @ 7267 🦉 🙊                | Help                          | SMINE KEISHING 🔸   |  |  |
|-------------------------------------------------------------|---|------------|----------------------------------------------------------------------------------------------------|-------------------------------------------|-------------------------------------------------|--------------------------------------|-----------------------------------|-------------------------------|--------------------|--|--|
| Dashboard                                                   |   | Home / Lo  | oan & Advances / Assign Employees                                                                                                    |                                           |                                                 |                                      |                                   |                               |                    |  |  |
| IRHRMS-ESS                                                  | - | 🕼 Assig    | Image: Constraint of the second second sec |                                           |                                                 |                                      |                                   |                               |                    |  |  |
| Admin Section                                               | • |            |                                                                                                    |                                           |                                                 |                                      |                                   |                               |                    |  |  |
| 🖥 Loan & Advances                                           |   | Select the | PF Loan Dealing Authority.                                                                                                    |                                           |                                                 |                                      |                                   |                               |                    |  |  |
| Assign Employees                                            |   |            | PF Loan Dealing Autho                                                                                                    | nty *                                     | AJAY SINGH KAWAI (ERIFIO)                       |                                      | · · · · ·                         | <u>.</u>                      |                    |  |  |
| PF Loan Authority Matrix                                    |   |            |                                                                                                    |                                           |                                                 |                                      |                                   |                               |                    |  |  |
| Employee Master                                             | * | UNIT: I    | NORTHERN RAILWAY/ HQ                                                                                                    |                                           |                                                 |                                      |                                   |                               |                    |  |  |
| e-SR                                                        | * |            |                                                                                                    |                                           |                                                 |                                      |                                   |                               |                    |  |  |
| APAR                                                        | * |            | Clic                                                                                                    | k to Toggle between Bulk Assignment       | and One to One assignment                       | to 1 🔮 i                             |                                   |                               |                    |  |  |
| 🛷 Pass                                                      | * | Enter IPAS | ID of employee which needs to be assigned to the Loan Dealir                                                                                                    | g Authority. Add multiple rows by clickin | g on '+' icon. If selected employees are alread | ly assigned to some other Loan Deali | ng Authority then the previous as | signment will be overwritten. |                    |  |  |
| Executive Record                                            | * | Total E    | mplovees in unit : <b>7726</b>                                                                                                    |                                           |                                                 |                                      | Total Employe                     | es in range for AJAY SING     | H RAWAT (ERIFIO) : |  |  |
| Grice Orders                                                | * |            |                                                                                                    |                                           |                                                 |                                      |                                   |                               |                    |  |  |
| Career Events Update                                        | * | Sr.        | IPAS Employee ID                                                                                                    | HBW2 ID                                   | Employee Name                                   | Department                           | Devicenation                      | Arrighted to LDC              |                    |  |  |
| Grievance                                                   | * | 1          |                                                                                                    |                                           |                                                 |                                      |                                   |                               |                    |  |  |
| <ol> <li>Settlement</li> </ol>                              | * |            |                                                                                                    |                                           |                                                 |                                      |                                   |                               |                    |  |  |
|                                                             |   |            | ssign Employees                                                                                                    | Reset                                     |                                                 |                                      |                                   |                               |                    |  |  |
| Total employees assigned to AJAY SINGH RAWAT (ERIFIO) : 119 |   |            |                                                                                                    |                                           |                                                 |                                      |                                   |                               |                    |  |  |

8. Add more rows by clicking on '+' and remove rows by clicking on '-' icon.

9. Click on '*Assign Employees*' button to assign the employees to the selected LDC and '*Unassign Employees*' button to unassign employees from the LDC( if any assigned to them).

| Sr.<br>No. | IPAS Employee ID |                     | HRMS ID | Employee Name |
|------------|------------------|---------------------|---------|---------------|
| 1          | IPAS Employee ID |                     |         |               |
| <b>A</b>   | ssign Employees  | Un-Assign Employees | eset    | <u></u>       |

**Note:** If employee who is being assigned to a LDC is already assigned to some other LDC, then the previous assignment will be overwritten automatically. There is no need to first unassign the employee from the current LDC and then assign to new LDC.

10. To see the list of all employees assigned to LDC, click on '*Load List*' button. List of all assigned employees will be fetched.

| Γ | Total employees assigned to BASANT SINGH PURBIA (OOLUZR) : 189 |              |                |                       |                |             |              |  |
|---|----------------------------------------------------------------|--------------|----------------|-----------------------|----------------|-------------|--------------|--|
|   | List of emp<br>(OOLUZR)                                        | loyees assig | gned to Pass I | ssuing Authority: BAS | ANT SINGH PURI | BIA         | Load List C  |  |
|   | Billunit                                                       | IPAS ID      | HRMS ID        | Employee Name         | Department     | Designation | Railway Unit |  |

11. To unassign all employees from LDC, click on '*Unassign All*'. All the employees will be removed from selected LDC.

| <ul> <li>➡ Admin Section</li> <li>▼</li> <li>▼</li> <li>▲ Advances</li> <li>▲ Assign Employees</li> </ul> | Assign Employees Reset                                                                                                    |
|----------------------------------------------------------------------------------------------------|----------------------------------------------------------------------------------------------------|
| PF Loan Authonty Matrix                                                                                   | Total employees assigned to AJAY SINGH RAWAT (ERIFIO) : 119 List of employees assigned to Loan Dealing Authority: AJAY SINGH RAWAT (ERIFIO) Click to un-assign all assigned employees of LDC 🔒 Un-Assign All |
| Pass   •     Executive Record   •     Office Orders   •                                                   | PDF  Excel  Search                                                                                                    |

## **\*** For PF Applying Employee

- 1. Login To HRMS application with Employee's ID
- 2. Click on Loan & Advances > My PF Applications

3. Click on New Application Button to apply for PF Loan or Click on Status button to update the in Draft or rejected application if any.

| IR-HRMS                                                                                                    |    | 😑 🔿 In case of any issues please reach out to HRMS helpdesk :- HRMS app 🔞 🌋 🖗 Help 💾 SURANDER V                                                                                                    |               |
|----------------------------------------------------------------------------------------------------|----|----------------------------------------------------------------------------------------------------|---------------|
| ② Dashboard                                                                                                    | Ho | ome / Loan And Advances / 12 PF Loan Application                                                                                                    |               |
| IRHRMS-ESS                                                                                                    |    | PF Loan Application                                                                                                    |               |
| Loan & Advances       My PF Applications       e-SR       Image: Application and the second second se |    | List of PF Loan Applications<br>Click on J icon to edit existing PF Loan application of fil New Application here.                                                                                                    |               |
| Pass                                                                                                    |    | Show 23 V entries Search                                                                                                    | *1            |
| Executive Record                                                                                                    |    | Withdraw         Application No         Application Date         Withdrawal Type         Reason         Applied Amount         Sanctioned Amount         Passed Amount         Latest Processing Date         Current Status         Latest Processing Date         Current Status         Latest Processing Date         Latest Processing Date         Latest Processing Date         Latest Processing Date         Latest Processing Date <thlatest date<="" processing="" procest="" th="">         Latest Processing</thlatest> | itest Remarks |
| Office Orders     •       Image: Career Events Update     •                                                                                                    |    | Showing 0 to 0 of 0 entries                                                                                                    | Previous Next |
|                                                                                                    |    | Status Description :     S- Draft Submitted     Software     A - Accepted by Dealing clark     A - Accepted by Dealing clark     A - Accepted by Verbying Authority     A - Accepted by Accepting Authority     A - Accepted by Accepting Authority     Accepted by Accepting Authority     Accepted by Accepting Authority     Accepted by Accepting Authority     Accepted by Accepting Authority     Accepted by Accepting Authority     Accepted by Accepting Authority     Accepted by Accepting Authority     Accepted by Accepting Authority     Accepted by Accepting Authority     Accepted by Accepting Authority     Accepted by Accepting Authority     Accepted by Accepting Authority                                                                                                    |               |

4. Fill all the mandatory fields and upload the document justifying the PF Loan Withdrawal Reason.

| IR-HRMS                                                                    | =                                |                                 |                           |                                    | t? In case of any is                | 🕈 🎓 🖓 Help 👑 SURANDER VERMA 🔸 🗦   |
|----------------------------------------------------------------------------|----------------------------------|---------------------------------|---------------------------|------------------------------------|-------------------------------------|-----------------------------------|
| ② Dashboard                                                                | Last PF Loan Details             |                                 |                           |                                    |                                     |                                   |
| <ul> <li>♥ IRHRMS-ESS</li> <li>▼</li> <li>▼ Loan &amp; Advances</li> </ul> | PF Balance                       | 0                               | Total Outstanding Balance | 0                                  | IPAS PF Loan Application<br>No      |                                   |
| My PF Applications                                                         | Loan Type                        |                                 | Withdrawal Reason         |                                    | Principal Amount                    |                                   |
| e-SR ·                                                                     | Sanctioned Amount                |                                 | Sanctioned Date           |                                    | Amount Passed                       |                                   |
| 🌮 Pass 👻                                                                   | Passed Date                      |                                 | Sanctioned Recovery Rate  |                                    |                                     |                                   |
| Executive Record                                                           | PF Loan Application Detai        | ls                              |                           |                                    |                                     |                                   |
| Career Events Update                                                       | Withdrawal Type *                | Final 🗸                         | Withdrawal Reason *       | PILGRIMAGE TRAVEL AND TOUR ADVANCE | <ul> <li>Applied Amount*</li> </ul> |                                   |
|                                                                            | Number of Installments           | 0                               | Dependent Name/Remarks    |                                    | Upload Document                     | Choose File No file chosen Upload |
|                                                                            | Maximum Eligibility              | 0                               | Installment Amount        | 0                                  |                                     |                                   |
|                                                                            | The maximum eligibilty is minim  | num of these 3 conditions       |                           |                                    |                                     |                                   |
|                                                                            | Condition 1- Basic Pay (72100)*  | Basic Pay multiplier(0)         |                           |                                    |                                     |                                   |
|                                                                            | Condition 2- PF Balance (0)* Wit | thdrawal percentage(0)          |                           |                                    |                                     |                                   |
|                                                                            | Condition 3- Applied Amount(0)   | )- Total Outstanding Balance(0) |                           |                                    |                                     |                                   |
|                                                                            |                                  |                                 |                           |                                    |                                     |                                   |
|                                                                            | Submit Save as Dra               | ft                              |                           |                                    |                                     |                                   |
| 5. Click                                                                   | on submit E                      | Button.                         |                           |                                    |                                     |                                   |

- 6. Enter the OTP as 20131.
- 7 Click ok

| · |                                                |
|---|------------------------------------------------|
| н | me / Loan And Advances / 🕼 PF Loan Application |
|   |                                                |
|   |                                                |
|   | PF Loan Application                            |
|   |                                                |
| l | Application Number is PF2020110900122          |
|   |                                                |

After successful submission the Application Number gets generated.

# \* For PF Loan Dealing Clerk

1. Login To HRMS application with PF Loan Dealing Clerk's ID

- 2. Switch user role to LDC, if having multiple roles.
- 3. Click on Loan & Advances > PF Loan Applications
- 4. Click on the application number to open the applied application details.

| ₹ Loan & Advances    | - |    | PF LOAN APPLICATIO | DN .           |                      |                                |                                                                       |                |                  |                    |
|----------------------|---|----|--------------------|----------------|----------------------|--------------------------------|-----------------------------------------------------------------------|----------------|------------------|--------------------|
| PF Loan Applications |   |    | $\mathbf{X}$       |                | Pf Loan Applica      | tions present in the following | list are available Kindly click on a Pf Loan Application Number to re | view it        |                  |                    |
| Temployee Master     | * |    | Annelling Museling | Construct Name | E-stand Dedanation   | Web down Trees                 | B                                                                     | A              | Annelling Date   | Annelling Status   |
| 🥃 e-SR               | * |    | Application Number |                | Employee Designation | withdrawai Type                | Neason                                                                | Applied Amount | Application Date | Application Status |
| APAR                 | * |    | PF2020110900122    | SURANDER VERMA | ArA                  | r                              | PEGRIMAGE TRAVELAND TOUR ADVANCE                                      | 50000          | 2020-11-09       | 15                 |
| A Pass               | - | Π. |                    |                |                      |                                |                                                                       |                |                  |                    |

5. Check for the details filled, accordingly put remarks and forward or reject the application by clicking on the Forward or Reject button respectively.

| ₹ Loan & Advances -                                                                                                    | Passed Date                      |                                      | Sanctioned Recovery Rate              |                                    |                 |                            |        |
|----------------------------------------------------------------------------------------------------|----------------------------------|--------------------------------------|---------------------------------------|------------------------------------|-----------------|----------------------------|--------|
| Employee Master                                                                                                    | DE Loss Application Data         | 11-                                  |                                       |                                    |                 |                            |        |
| e-SR -                                                                                                    | Withdrawal Type *                | East M                               | Withdrawal Reason *                   | DUCDIMAGE TRAVELAND TOUR ADVANCE   | Applied Amount* | 300000                     |        |
| APAR -                                                                                                    | monanen type                     | Final                                |                                       | PILGRIMAGE TRAVEL AND TOUR ADVANCE | Abbien Gingen.  | 50000                      | _      |
| 🛷 Pass 👻                                                                                                    | Number of Installments           | 0                                    | Dependent Name/Remarks                | test                               | Upload Document | Choose File No file chosen | Upload |
| Contract of the orders The order of the order of the orde | Maximum Eligibility              | 0                                    | Installment Amount                    | 0                                  |                 |                            |        |
| E Career Events Update                                                                                                    | The maximum sticklike is minim   | nim of these 2 and binne             |                                       |                                    |                 |                            |        |
| <ol> <li>Settlement</li> </ol>                                                                                                    | Condition 1. Pasic Pay (72100)*  | num or these 3 conditions            |                                       |                                    |                 |                            |        |
|                                                                                                    | Condition 2- PF Balance (D)* Wit | thdrawal percentage(0)               |                                       |                                    |                 |                            |        |
|                                                                                                    | Condition 3- Applied Amount(3)   | 00000)- Total Outstanding Balance(0) |                                       |                                    |                 |                            |        |
|                                                                                                    |                                  |                                      |                                       |                                    |                 |                            |        |
|                                                                                                    |                                  |                                      |                                       |                                    |                 |                            |        |
|                                                                                                    |                                  |                                      |                                       |                                    |                 |                            |        |
|                                                                                                    |                                  |                                      |                                       |                                    |                 |                            |        |
|                                                                                                    | Remarks *                        |                                      |                                       |                                    |                 |                            |        |
|                                                                                                    | Tremarka I                       |                                      |                                       |                                    |                 |                            |        |
|                                                                                                    | Porwarded                        |                                      |                                       | ř.                                 |                 |                            |        |
|                                                                                                    |                                  |                                      |                                       |                                    |                 |                            | Ē      |
|                                                                                                    |                                  |                                      |                                       | Forward                            |                 |                            |        |
|                                                                                                    | Ai<br>Th                         | re you sure you want to Ac           | <b>cept</b> employee'<br>rded further | 's Pf Loan Application?            | ×               | k :- HRMS applicatio       | n rela |
|                                                                                                    |                                  |                                      |                                       | × No                               | ✓ Yes           | -                          | Am     |
|                                                                                                    |                                  | Sanctioned Rec                       | overy Rate                            | -                                  |                 |                            |        |

# \* For PF Loan Verification Authority

- 1. Login to HRMS application with PF Loan Verifying Authority's ID.
- 2. Switch user role to LVA , if having multiple roles.
- 3. Click on Loan & Advances > PF Loan Applications
- 4. Click on the application number to open the applied application details.

| ₹ Loan & Advances    | Ţ | PF Loan Application Detai                                                                                                    | ls                                                                                                    |   |                        |                                    |                 |                                   |
|----------------------|---|----------------------------------------------------------------------------------------------------|----------------------------------------------------------------------------------------------------|---|------------------------|------------------------------------|-----------------|-----------------------------------|
| Employee Master      | ÷ | Withdrawal Type *                                                                                                    | Final                                                                                                    | ~ | Withdrawal Reason *    | PILGRIMAGE TRAVEL AND TOUR ADVANCE | Applied Amount* | 300000                            |
| APAR                 | • | Number of Installments                                                                                                    | 0                                                                                                    |   | Dependent Name/Remarks | test                               | Upload Document | Choose File No file chosen Upload |
| Pass                 |   | Maximum Eligibility                                                                                                    | 0                                                                                                    |   | Installment Amount     | 0                                  |                 |                                   |
| Career Events Update | ÷ | The maximum eligibilty is minim                                                                                                    | num of these 3 conditions                                                                                                    |   |                        |                                    |                 |                                   |
| Settlement           | · | Condition 1- Basic Pay (72100)*<br>Condition 2- PF Balance (0)* Wit<br>Condition 3- Applied Amount[3]<br>PF Loan Dealing Clerk AJAY SINGH | Basic Pay multiplier(0)<br>thdrawal percentage(0)<br>- Total Outstanding Balance(0)<br>4 RAWAT(ERIFIC) <b>Remarks</b> : Forwarded |   |                        |                                    |                 |                                   |
|                      |   | Remarks *                                                                                                    |                                                                                                    |   |                        | Verify Reject                      |                 |                                   |

5. Check for the details filled, accordingly put remarks and verify or reject the application by clicking on the Verify or Reject button respectively.

Note: PF Loan Verifying Authority may check the pending applications with assigned PF Loan Dealing Clerks, which have missed processing time by clicking on the pending cases in PF Loan Section on LVA's Dashboard.

| IR-HRMS              | =                                                |                        |              |                | PENDING PF APPLICATIO | DNS:                |                          | <del></del>                  | NRZ 🎓 🕼            |
|----------------------|--------------------------------------------------|------------------------|--------------|----------------|-----------------------|---------------------|--------------------------|------------------------------|--------------------|
| ② Dashboard          | Designation : OFF<br>Railway Unit : NO           | FIC                    |              |                |                       |                     |                          |                              |                    |
| IRHRMS-ESS           | Zone/PU/Institute                                | e : Application No.    | Submitted By | Applied Amount | Withdrawal Type       | Withdrwal Reason    | Pending With             | Submitted On                 |                    |
| Admin Section        |                                                  |                        |              |                |                       | _                   |                          |                              |                    |
| ₹ Loan & Advances -  |                                                  |                        |              |                |                       |                     |                          |                              |                    |
| Employee Master      | Statistics of                                    | Users of HRMS applicat |              |                | Load Count Ø          | Notification        | 5                        |                              |                    |
| e-SR -               | You                                              |                        |              |                |                       | ,9971535534,798     | 2542883 For OTP @ 726791 | 0583,9953780947 For ePass re | lated enquiry @ 98 |
| APAR -               | User Type I                                      |                        |              |                |                       | white to us at init | msæensorgan              |                              |                    |
| 🛷 Pass 👻             |                                                  |                        |              |                |                       |                     |                          |                              |                    |
| Office Orders        |                                                  |                        |              |                |                       |                     |                          |                              |                    |
| Career Events Update |                                                  |                        |              |                |                       |                     |                          |                              |                    |
| Settlement           |                                                  |                        |              |                |                       |                     |                          |                              |                    |
|                      |                                                  |                        |              |                |                       |                     |                          |                              |                    |
|                      |                                                  |                        |              |                |                       |                     |                          |                              |                    |
|                      | PF LOAN<br>Pending PF Applica<br>Pendir<br>Cases | ations                 | 0            |                |                       |                     |                          |                              |                    |

# \* For PF Loan Accepting Authority

- 1. Login To HRMS application with Loan Accepting Authority's ID.
- 2. Switch user role to LAA , if having multiple roles.
- 3. Click on Loan & Advances > PF Loan Applications

| IR-HRMS                |    | ≡                              |                                        | Are you sure you want to Accep | pt employee's Pf Loan Application? | 0583,9953780947<br>× | For ePass relate 🏼 🦉 📸 Role | e-LAA/NRZ 🎓 3 Help 👑 🗛     | iay kakkar 🔹 🗏 |
|------------------------|----|--------------------------------|----------------------------------------|--------------------------------|------------------------------------|----------------------|-----------------------------|----------------------------|----------------|
| ② Dashboard            |    | Passed Date                    | _                                      |                                | No                                 | Yes                  |                             |                            |                |
| C IKHKW2-E22           |    | PF Loan Application Det        | ails                                   |                                |                                    |                      |                             |                            |                |
| Admin Section          | -  | Withdrawal Type *              | Final                                  | Vithdrawal Reas                | on * PILGRIMAGE TRAV               | EL AND TOUR ADVANCE  | Applied Amount*             |                            |                |
| ₹ Loan & Advances      | -  |                                |                                        |                                |                                    |                      |                             |                            |                |
| 🖀 Employee Master      | •  | Number of Installments         |                                        | Dependent Nam                  | e/Remarks test                     |                      | Upload Document             | Choose File No file chosen | Upload         |
| e-SR                   | *  | Maximum Eligibility            |                                        | Installment Amo                | unt 0                              |                      |                             |                            |                |
| APAR                   | -  |                                |                                        |                                |                                    |                      |                             |                            |                |
| Pass                   | -  | The maximum eligibility is min | imum of these 3 conditions             |                                |                                    |                      |                             |                            |                |
| Executive Record       | ×  | Condition 1- Basic Pay (72100  | " Basic Pay multiplier(0)              |                                |                                    |                      |                             |                            |                |
| Contract of the orders | -  | Condition 2- PF balance (0)* V | (200000), Total Outstanding Palanas(0) |                                |                                    |                      |                             |                            |                |
| E Career Events Update | •  |                                | (500000)- Totar Outstanding Balance(0) |                                |                                    |                      |                             |                            |                |
| (1) Settlement         | -  | PF Loan Dealing Clerk AJAY SIN | GH RAWAT(ERIFIO) Remarks : Forwarded   |                                |                                    |                      |                             |                            |                |
|                        |    | PF Loan Verification ANIL KUMA | R(OMWWEO) Remarks : verified           |                                |                                    |                      |                             |                            |                |
|                        |    |                                |                                        |                                |                                    |                      |                             |                            |                |
|                        |    |                                |                                        |                                |                                    |                      |                             |                            |                |
|                        | Sa | anctioned Amount *             | 0                                      |                                |                                    |                      |                             |                            |                |
|                        |    | Remarks *                      |                                        |                                |                                    |                      |                             |                            |                |
|                        |    | Accepted                       |                                        |                                | ~                                  |                      |                             |                            |                |
|                        |    |                                |                                        |                                | Reject Sign and Acce               |                      |                             |                            |                |

4. Click on the application number to open the applied application details.

5. Check for the details filled, accordingly put remarks, sanctioned amount and accept or reject the application by clicking on the Sign and Accept Application or Reject button respectively.

6. After successful digital signing by PF loan Accepting authority the application moves to accounts.

| UDMC               | =          |                  |           |                                                                                                    |                                              |            |   | . IRZ |
|--------------------|------------|------------------|-----------|----------------------------------------------------------------------------------------------------|----------------------------------------------|------------|---|-------|
| HRIVIS             |            |                  | VIEW FILE |                                                                                                    | Sign Digitally                               |            |   | X     |
| rd                 | Pas        | ssed Date        |           |                                                                                                    | · · · · · · · · · · · · · · · · · · ·        |            |   |       |
| ESS                | * PF       | Loan Applica     |           |                                                                                                    |                                              |            |   | î 📕   |
| ection             | •<br>Witho | drawal Type *    |           |                                                                                                    |                                              |            | 1 | 3000  |
| vances<br>e Master | • Numl     | ber of Installme |           | NORTH                                                                                                    | ERN RAILWAY                                  |            |   | lior  |
| e master           | • Maxir    | num Eligibility  |           |                                                                                                    |                                              | GP-49      |   |       |
|                    | •<br>The n | naximum eligib   |           | PF Loan Application No.PF2020110                                                                                                    | 0900122                                      |            |   |       |
| D 1                | Cond       | ition 1- Basic P |           | Application for                                                                                                    | advance from NR.P.Fund FinalFinal            |            |   |       |
| Record             | Cond       | ition 2- PF Bala |           | Department: ACCOUNTS                                                                                                    | Office : NDL                                 | S          |   |       |
| ders               | Cond       | ition 3- Applied |           | 1. Name of the Subscriber                                                                                                    | SURANDER VERMA                               |            |   |       |
| nt                 | • PF Loar  | Dealing Clerk    |           | <ol> <li>Account No</li> <li>Designation*</li> <li>Rate of Pay Rs</li> </ol>                                                                                                    | :365/4123647<br>:AFA<br>:72100 Pay Level : 8 |            |   |       |
|                    | PF Loar    | Verification Al  |           | 5. (i) Closing balance as per statement for<br>(ii) Credits frombb     (iii) Refund of advance/advances<br>(iv) Withdrawals during the period from<br>(v) Not balance at credit Rs 0 | the year<br>Subscription Rs                  |            |   |       |
|                    | Sanctioned | Amount *         |           | 6. Amount of advance/advance outstanding<br>Amount of advance taken on date of sanction<br>(i) Rs. 0                                                                                 | : <b>0</b><br>Balance outstanding<br>Rs. 0   | as on date |   |       |
|                    | Remarks    |                  |           |                                                                                                    |                                              |            |   |       |

|     | DIGITAL SIGNA                 | TURE          |   |                  |                    | ×     | reach out 🚳 🎽 Role |
|-----|-------------------------------|---------------|---|------------------|--------------------|-------|--------------------|
|     | Digitally Sign                |               |   |                  |                    |       |                    |
|     | Tokens                        | Please Select | ~ | Certificate Name |                    | ~     |                    |
| nal | Password of your<br>Signature |               |   |                  |                    |       | Applied Amount*    |
|     |                               |               |   | Digit            | ally Sign Document | Close | Upload Document    |

Note: PF Loan Accepting Authority may check the pending applications with assigned PF Loan Dealing Verifying authority, which have missed processing time by clicking on the pending cases in PF Loan Section on LAA's Dashboard.

| IR-HRMS                | =                                    |                              |               |                   | PENDING PF APPLICATIO | DNS:                                   |                                             | ×***                         | NRZ 🎓 🕼              |
|------------------------|--------------------------------------|------------------------------|---------------|-------------------|-----------------------|----------------------------------------|---------------------------------------------|------------------------------|----------------------|
| ② Dashboard            | Designation : OF<br>Railway Unit : N | OR                           |               |                   |                       |                                        |                                             |                              |                      |
| IRHRMS-ESS             | Zone/PU/Institu                      | te : Application No.         | Submitted By  | Applied Amount    | Withdrawal Type       | Withdrwal Reason                       | Pending With                                | Submitted On                 |                      |
| ■ Admin Section        | •                                    | <u> </u>                     |               |                   |                       | -                                      |                                             |                              |                      |
| ₹ Loan & Advances      | •                                    |                              |               |                   |                       |                                        |                                             |                              |                      |
| Employee Master        | Statistics of                        | Users of HRMS applicati      | ion           |                   | Load Count 2          | Notifications                          | issues please reach out to n                | плиз персезк :- плиз арри    | cation related issue |
| e-SR                   | ▼ Ya                                 |                              |               |                   |                       | ,9971535534,798<br>write to us at irhr | 2542883 For OTP @ 7267910<br>ms@cris.org.in | )583,9953780947 For ePass re | lated enquiry @ 98   |
| APAR                   | User Type                            | No. of Users Date Last Creat | tion User     | Type No. of Users | Date Last Creation    |                                        |                                             |                              |                      |
| Pass                   | •                                    |                              |               |                   |                       |                                        |                                             |                              |                      |
| Contract Office Orders | <b>*</b>                             |                              |               |                   |                       |                                        |                                             |                              |                      |
| Career Events Update   | -                                    |                              |               |                   |                       |                                        |                                             |                              |                      |
| Settlement             | •                                    |                              |               |                   |                       |                                        |                                             |                              |                      |
|                        |                                      |                              |               |                   |                       |                                        |                                             |                              |                      |
|                        |                                      |                              |               |                   |                       |                                        |                                             |                              |                      |
|                        | PF LOAN                              | $\sim$                       |               |                   |                       |                                        |                                             |                              |                      |
|                        | Pending PF Appli                     | cations                      |               |                   |                       |                                        |                                             |                              |                      |
|                        |                                      |                              | $\overline{}$ |                   |                       |                                        |                                             |                              |                      |
|                        |                                      |                              | 0             |                   |                       |                                        |                                             |                              |                      |
|                        | Pendi                                | ng                           |               |                   |                       |                                        |                                             |                              |                      |
|                        | Cases                                |                              |               |                   |                       |                                        |                                             |                              |                      |
|                        |                                      |                              |               |                   |                       |                                        |                                             |                              |                      |